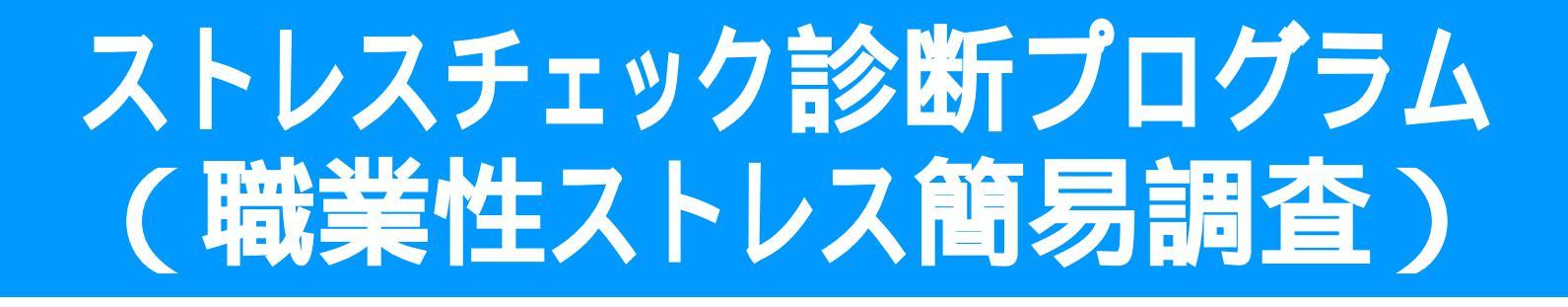

# 受検ガイド

Webにアクセスしログインを行い、回答の実施と 回答結果の見方について解説をしています。 回答実施前にご確認をお願いします。

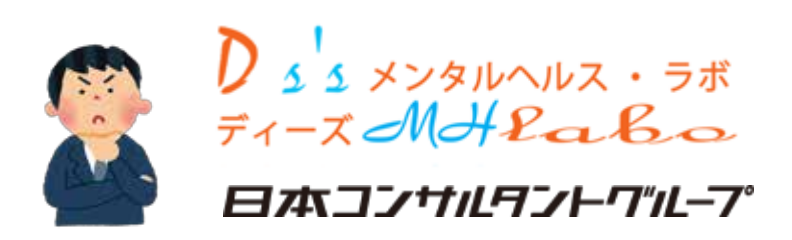

### ID·パスワードは大切に!

本プログラムはMicrosoft社のWindows Azure(クラウドサービ ス)上で運用を行っており個人情報保護に配慮して提供されておりま すが、お手元に配布されたID・パスワードはご本人の受検並びに診断 結果閲覧用となっていますので他に知られないよう大切に保管ください。

#### ID·パスワード入力時の注意点

ID・パスワードの半角英字は大文字、小文字(例K k)を判定いたしますので配布された通りタイプして〈ださい。(Caps Lockに注意)

お使いのPCのブラウザの設定等でパスワードの保存の有無が表示される場合があります。セキュリティ上保存はしないでください。

#### 回答時の注意点

回答の途中保存などはできませんので開いたまま放置せず必ずブラ ウザを閉じるかマイページでログアウト(左上部のボタン)を実施し、改 めてログインをしてください。

#### 回答後の注意点

セキュリティ上の配慮から、回答が終了すると自動的にログアウトする 仕様となっております。回答結果の確認は改めてID・パスワードでマイ ページにログインをして確認をお願いします。

診断結果はプリントアウトすることもできます。診断票の表示はIDの みとなっており個人を特定できない仕様となっていますが、取扱いには十 分注意してください。

セキュリティ上、マイページにログインしたままにせず確認が終了したら 必ずログアウトするか、ブラウザを閉じるようにしてください。

# 受検ガイド

Web上でのストレスチェックプログラムの受検にあたって、ログインから受検の実施、診断結果の確認方法までを解説します。 StressCheck~回答者認証

ログイン時の注意点 配布されたログインIDとパスワード 「回答者認証」の其々のフォームに入 力し、「認証」ボタンをクリック(タッ プ)してログインしてください。 入力の半角英字の大文字小文字を 識別します。キャップスロックをしている 場合は一旦解除してから入力を実 施してください。

マイページ

ログインするとマイページが表示されま す。中央の「職業性ストレス簡易調 査に回答する」をクリック(タップ)し て回答画面に進みます。

回答ページ

まずはじめに、注意点、実施に必要 な時間などを確認して「設問へ」ボタ ンをクリック(タップ)して進みます。

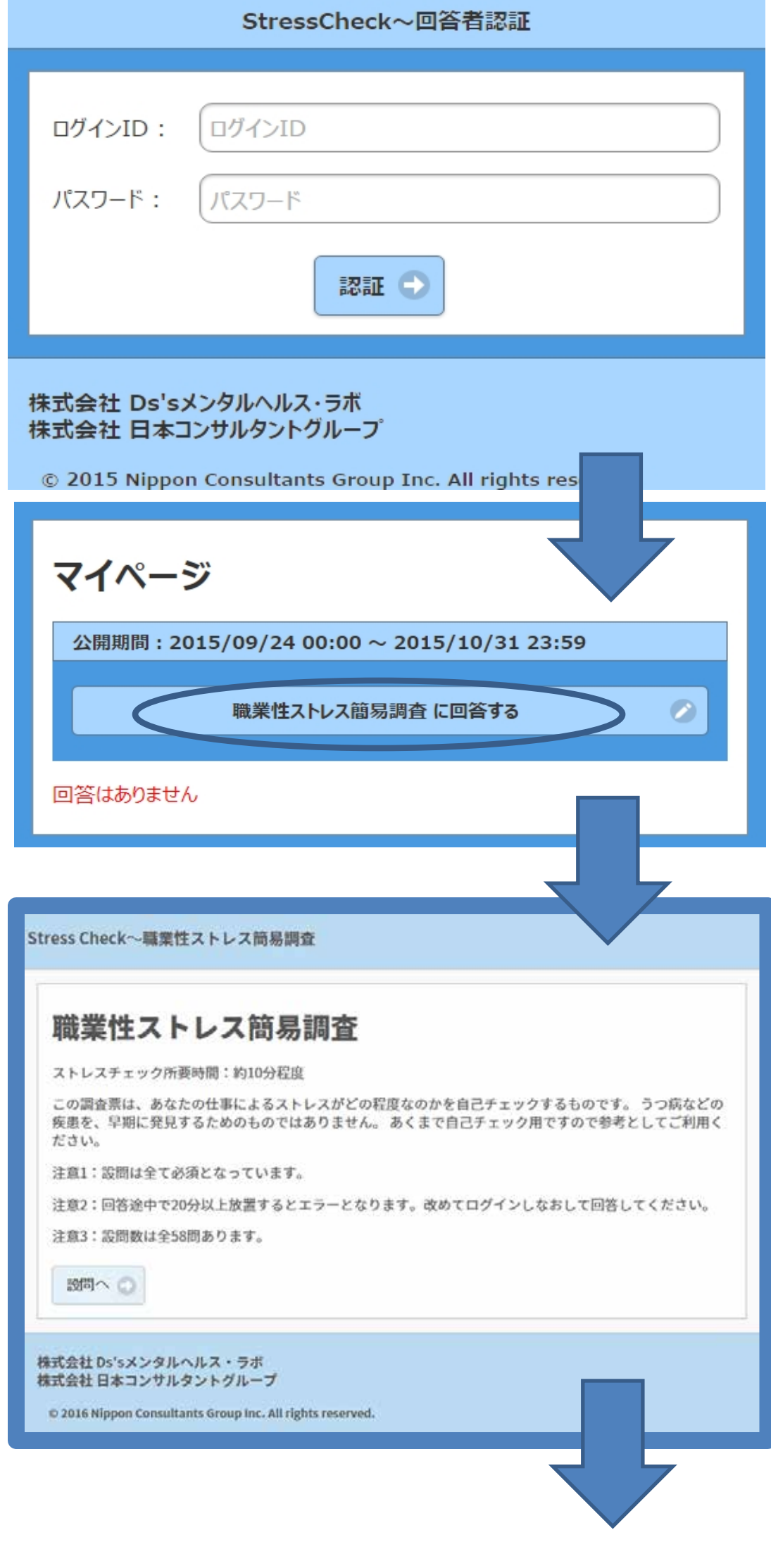

## 回答画面の遷移

回答のすすめ方

各設問の選択肢の中から該当する ものをクリック(タップ)します。

全ての設問が必須項目となっていま す。 表示されている設問全てに回答した ら「次へ」ボタンをクリック(タップ)し て次のページに進みます。

#### 進捗確認

画面上部の紺色のバーに「XX/21」 と全評価項目数の現在の評価項目 の番号が表示され進捗がわかります。 (

未回答があった場合

全ての設問が必須項目 未回答、 チェック漏れがあった場合未回答 マーク\*\*がついて次に進めません。 \*\*マークの未回答項目に回答し て「次へ」をクリック(タップ)して進 みます。

また上部に<mark>赤字</mark>で未回答選択肢 が表示されます。

前のページの設問に回答しなおす場合

「戻る」ボタンをクリック(タップ)して 戻ることができます。回答しなおしたら 「次へ」ボタンをクリック(タップ)して 未回答ページまで進みます。

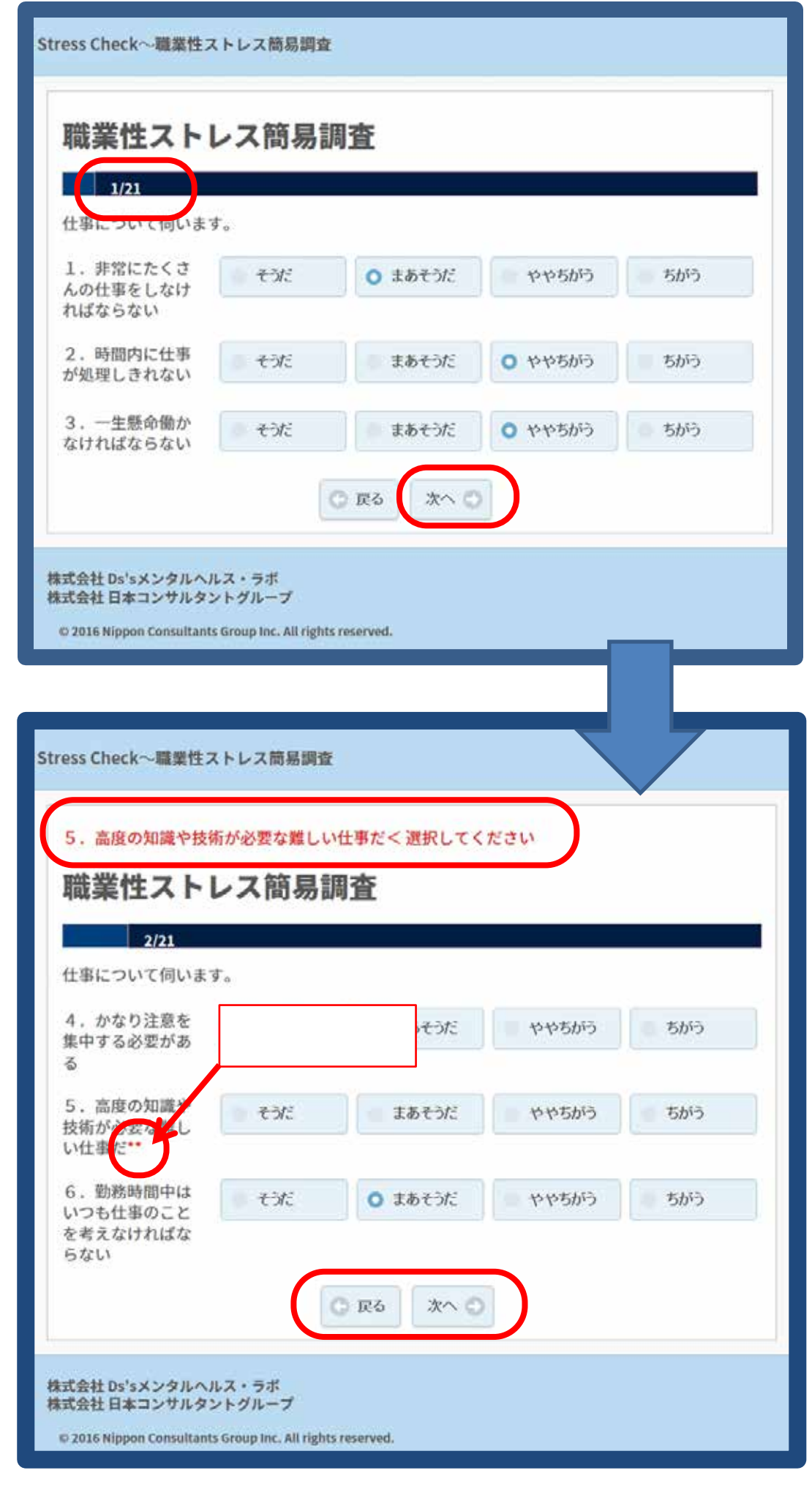

## 回答画面の遷移

設問への回答は58問 満足度についての設問58が最終設 問となります。「次へ」ボタンをクリック (タップ)して次のページに進みます。

最後に性別について回答 性別について回答を行い、「次へ」ボ タンをクリック(タップ)して終了となり ます。

回答結果を確認するには改めてロ グインを実施してマイページから 回答結果ボタンをクリック(タップ)す ると判定結果とその詳細が確認でき ます。

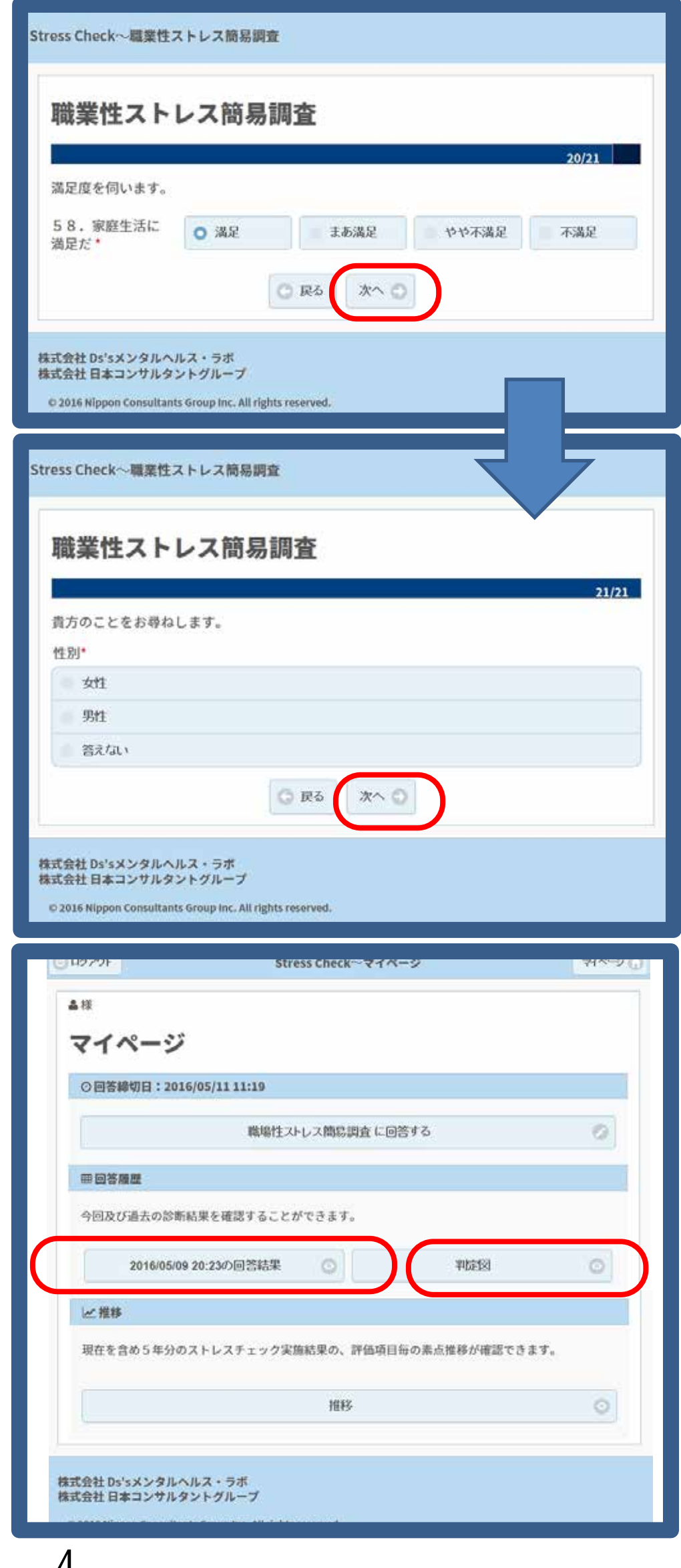

# 回答画面の遷移 診断結果の表示

## 診断結果はマイページから確認ができます。

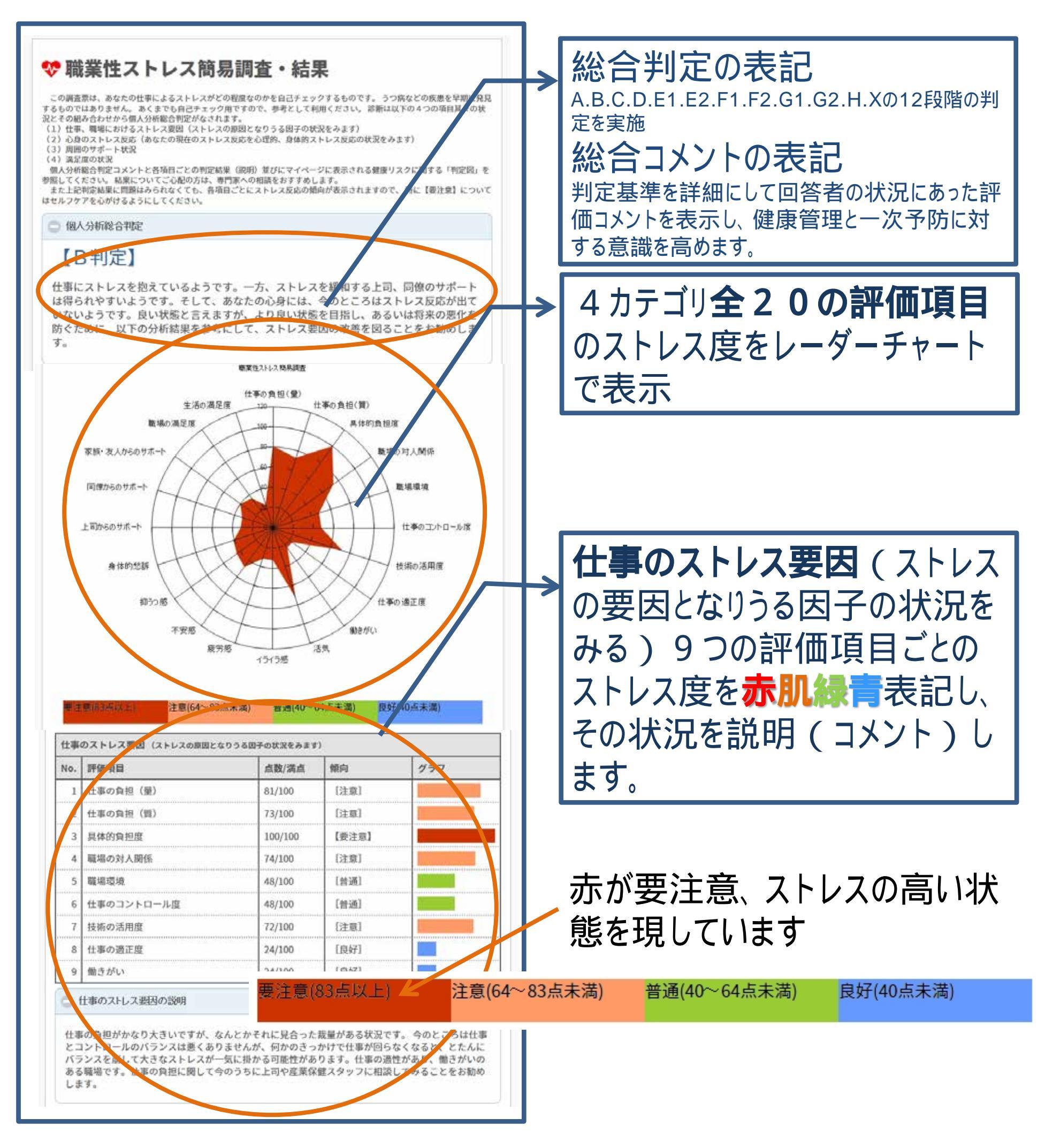

下方へ続く

# 回答画面の遷移 診断結果の表示

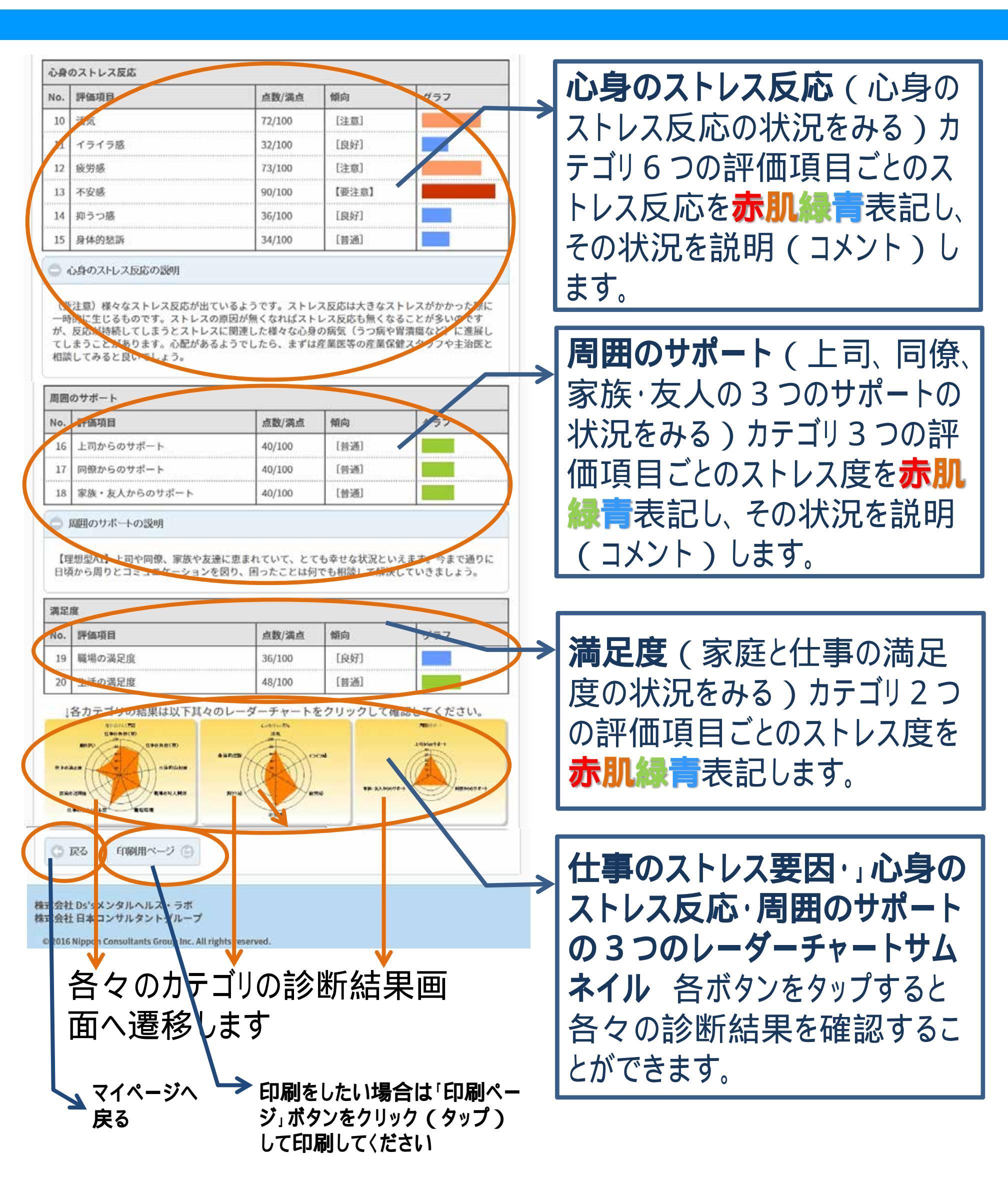

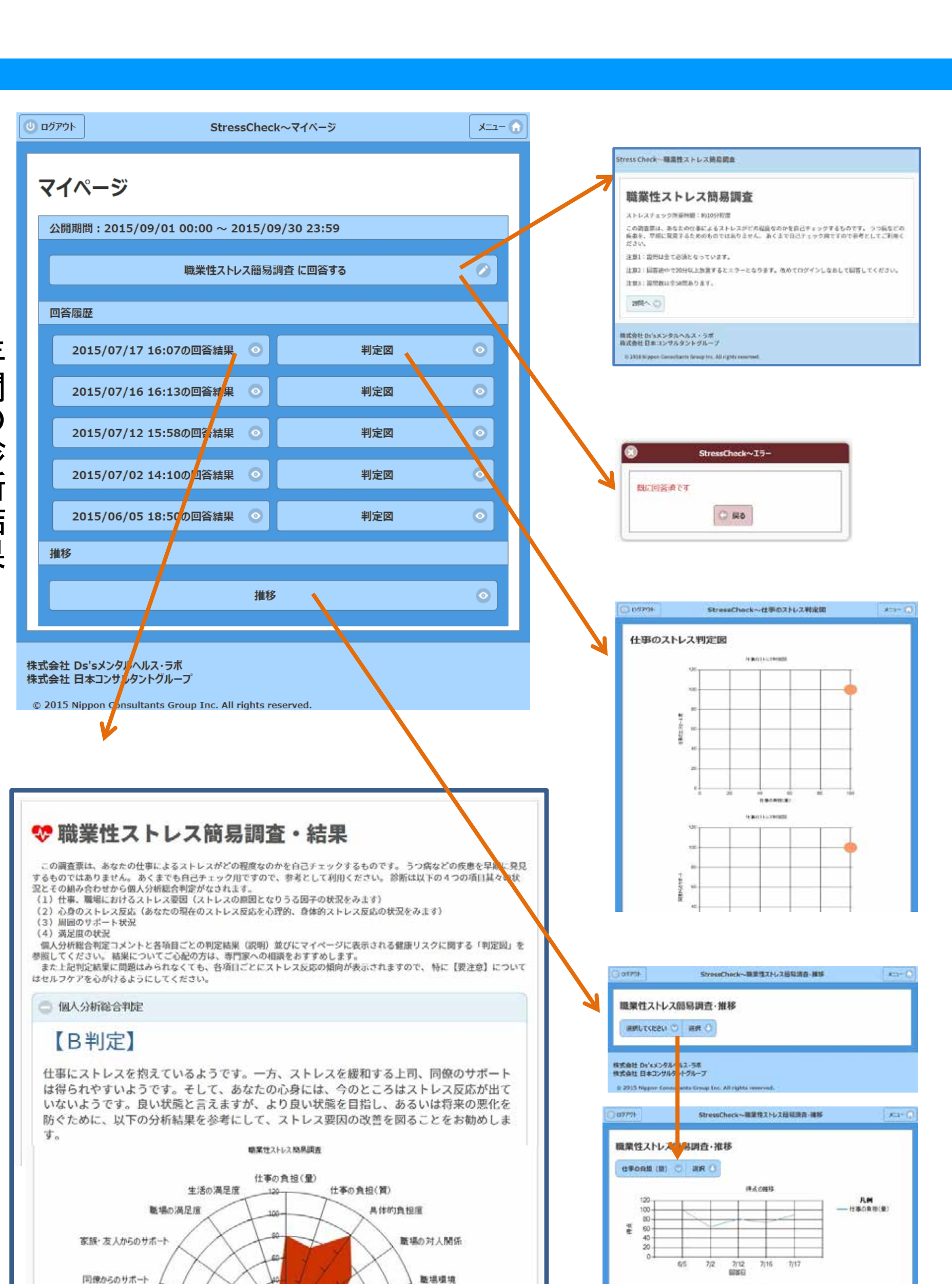

年間の診断結果

5

- 7 -

持点の種様

## 回答画面の遷移 判定図

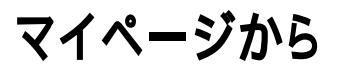

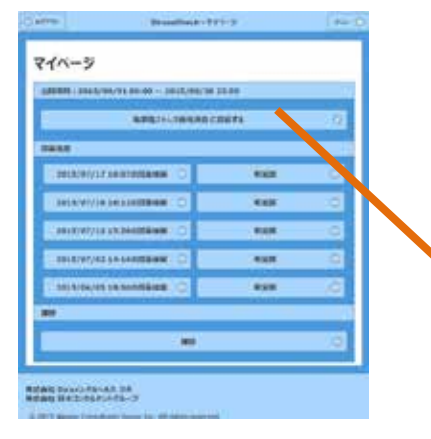

#### 判定図 をクリックすると仕事のストレス判定図が表示されます。 一つは仕事のコントロール度と仕事の量との関係、もう一つが同僚からのサポートと上 司からのサポート状態を現しています。

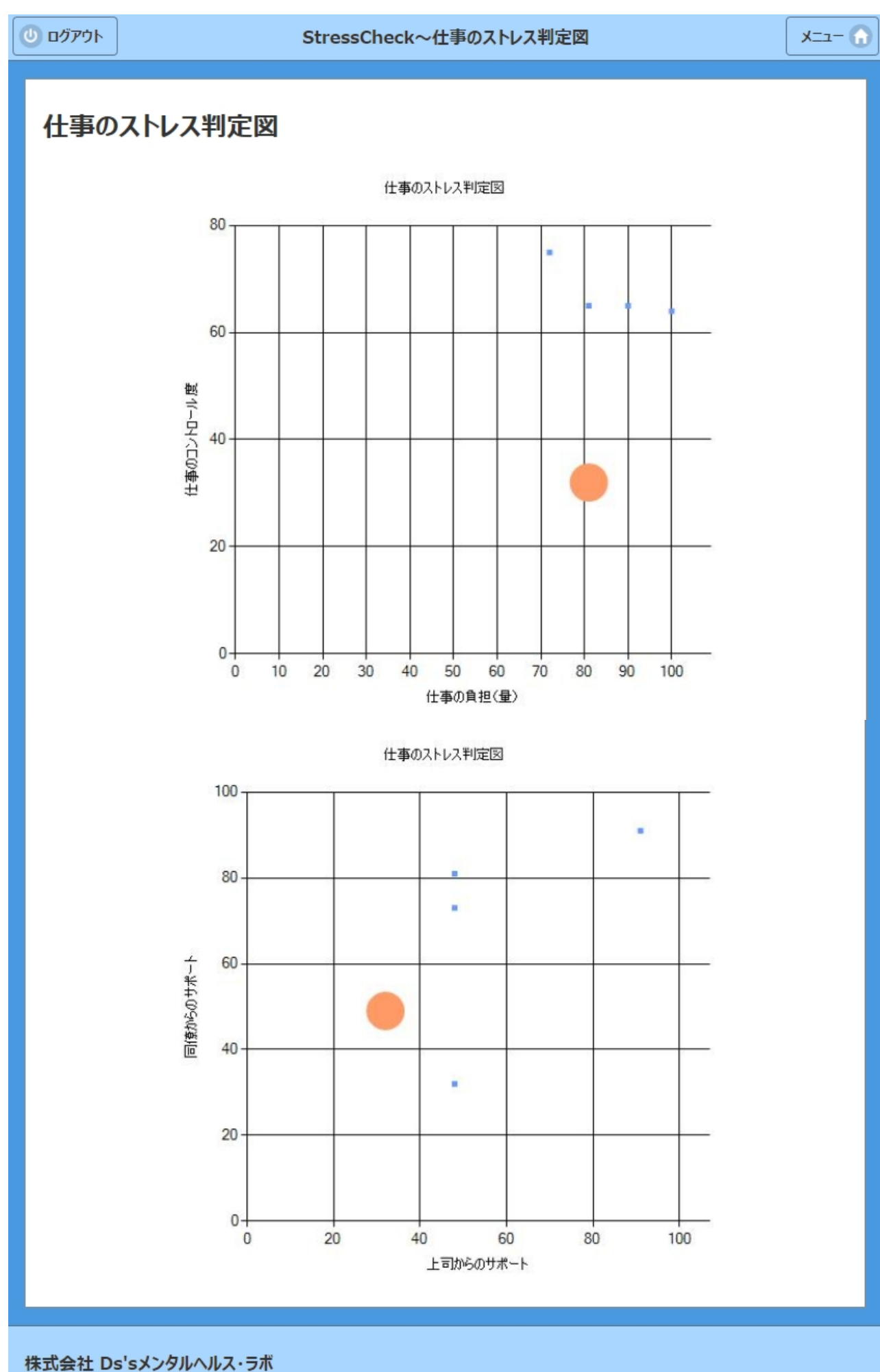

株式会社 日本コンサルタントグループ

© 2015 Nippon Consultants Group Inc. All rights reserved.

- 8 -

# 回答画面の遷移 評価項目毎の推移

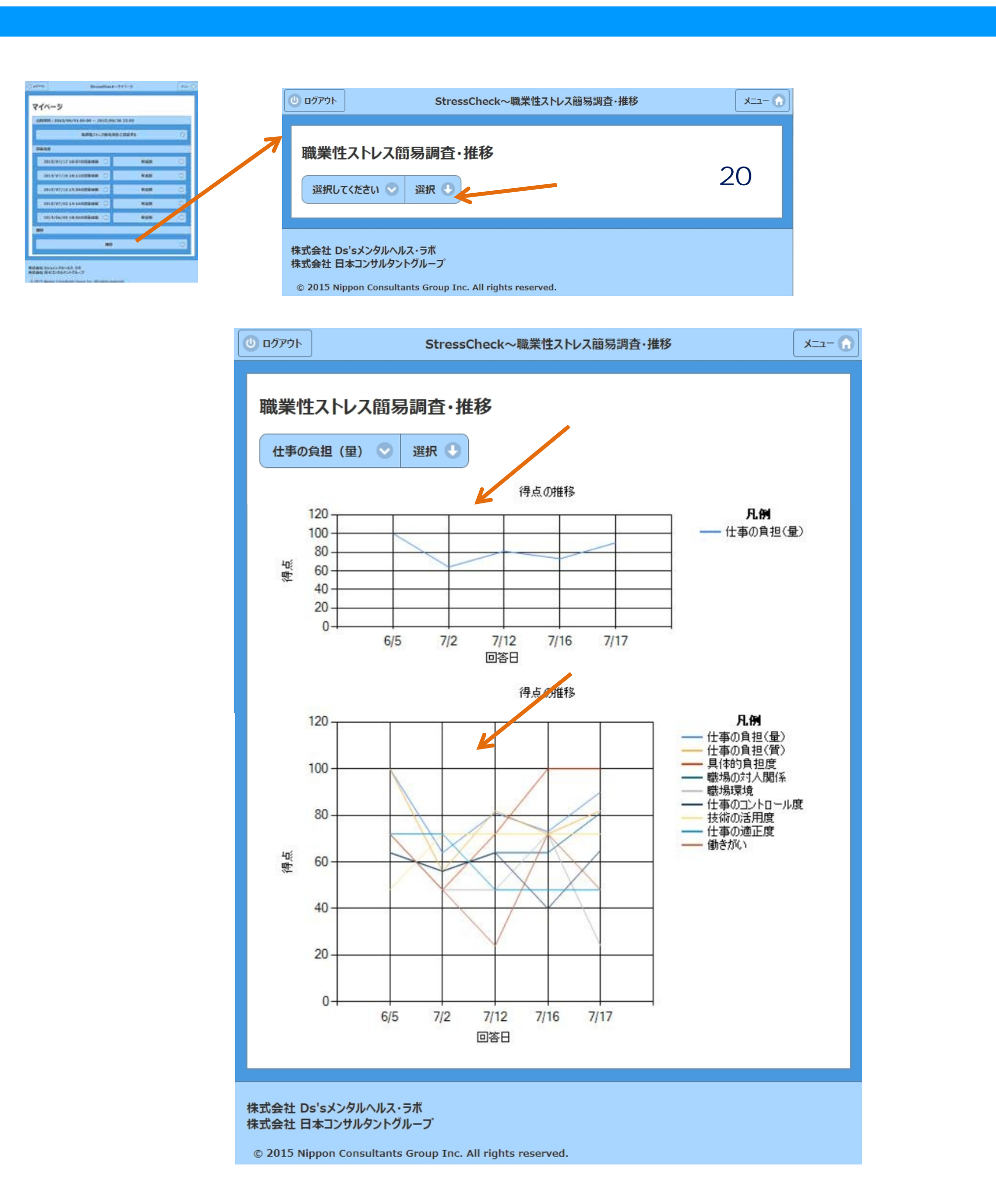

# 高ストレス者の判定が出た場合の対応

| ③ ロダアウト         Stress Check~マイページ         マイページ                                                                                            |                                                                                                    |
|----------------------------------------------------------------------------------------------------|----------------------------------------------------------------------------------------------------|
| ▲TT0431 様                                                                                                    | 「高ストレス者」として判定された場合、                                                                                                    |
| マイページ                                                                                                    | マイページに赤いボタン「面接指導受診申                                                                                                    |
| 診断結果からあなたはストレスの高い状態と判定されました。面接指導受診の意向等<br>について以下のボタンよりご回答をお願いいたします。                                                                         | 込みへ」が表示されます。                                                                                                    |
| の両接接道際診由はみへ                                                                                                    |                                                                                                    |
|                                                                                                    | 次頁以降に面接指導に関するご本人                                                                                                    |
| 今回及び過去の診断結果を確認することができます。                                                                                                    | の意向についてのアンケートとなっています                                                                                                    |
|                                                                                                    | のでご回答いただきますようお願い申し上                                                                                                    |
| 2016/06/19 12:16/2回答結果 ② 甲位國 ③                                                                                                    | げます。                                                                                                    |
|                                                                                                    |                                                                                                    |
| 現在を含め5年分のストレスチェック実施結果の、評価項目毎の素点推移が確認<br>できます。                                                                                               | お勧めのメッセージに続き面接指導受                                                                                                    |
| HE O                                                                                                    | 診に関してのアンケートが表示されますので                                                                                                    |
|                                                                                                    | ご回答をお願い申し上げます。                                                                                                    |
|                                                                                                    |                                                                                                    |
| Stress Check~面接指導申込みのお勧め                                                                                                    | Stress Check~面接指導申込みのお勧め                                                                                                    |
| 素体化消中にものたちめ                                                                                                    |                                                                                                    |
| 国 按 信 学 甲 込 の の の 割 の<br>受除いただいたストレスチェック国会際の診断結果からあなたはストレスの高い状態と判定されま                                                                       | 面接指導申込みのお勧め                                                                                                    |
| した。 (高ストレス者に該当します)<br>診断結果に表示された総合判定ならびに「仕事のストレス要因」、「心身のストレス反応」、「周                                                                          | 1)<br>ストレスチェック結果に基づく医師による面接指導について                                                                                                    |
| 囲のサポート]の其々の説明欄にアドバイスが記載されていますのでしっかり読んでセルフケアを<br>心がけるとともに、医師の面接により、自身で気づいていない心身不満について把握するきっかけ<br>になると思われますのの、この操会に医師による恋妙や道を思いていただくことをお知ります。 | 制度上では面接指導を受けるかどうかはあくまでも任意であり、会社側から指示や強                                                                                                    |
| 1967 - COMERCISIPE & SUBMERVED (CORRECCE)                                                                                                   | 響はできませんし、受けないことによる不利益な取扱いを行ってはならないとされて<br>ます。また、上記の産業医面接に、ご本人が希望されて申し込まれた場合は、労                                                                                 |
| ading. W                                                                                                    | 寄生法の規定と事業端の衛生委員会での決議事項に従って、あなだか「面接指<br>者である」との情報を、産業医から人事労務責任者に提供させていただきます<br>デアユイださい、ただし、ご本人の同意がない限り声波内容は確実に定接され                                              |
| 株式会社 Ds'sメンタルヘルス・ラボ<br>株式会社 日本コンサルタントグループ                                                                                                   | 、 とう がくたとい。 たたじ、 と本人の同意がない最少面接内容は確実に引起された                                                                                                    |
| © 2016 Ninnon Consultants Group Inc. All rights reserved                                                                                    | 注意)会社側へのストレスチェック結果の通知に向意はできないが面談を希望される場合は、一般の健康相談として<br>別途相談窓口へ申し込んでください。この場合はストレスチェック結果に関わらず、通常と同様に、保健師等または<br>産業医による面談となり、保健師等と産業医のみが情報を共有いたします。安心してご利用ください。 |
| アンケートは労働安全衛生法に則り                                                                                                    | 2) 医師の面接指導の申し込みについての意向確認                                                                                                    |
| 個人情報の守秘に配慮し設定をして                                                                                                    | 面接地環の中しえるの有無について以下の項目から一つを選択してご回答ください。  ストレスチェック結果ならびに面接指導結果が会計側に提供されることに同意して面接指導を                                                                             |
| おりますので安心してご回答〈ださい。                                                                                                    | 申L込みます。(※1)                                                                                                    |
|                                                                                                    | 会社働へのストレスチェック結果の通知に同意できないので、一般の健康保険制度を利用して任意も受診を行いたいと思います。                                                                                                    |
|                                                                                                    | 今回のストレスチェック結果のアドバイスをよく読みセルフケアを心がけるようにします。                                                                                                    |
| 面接指導のご案内                                                                                                    |                                                                                                    |
| の王林北洋のゴウナ                                                                                                    | その他を選んだ場合は具体的に記述してください。                                                                                                    |
| ◎ 回接指導のこ案内                                                                                                    | (※1)を選択された場合、ストレスチェック宝旗振興線7番に黒筋の面接指還帯於の目動業について細胞に卸出来                                                                                                    |
| ♥こ回答ありかとうございました。 「ストレスチェック結果ならびに面接指導結果が会社側に提供されることに同意して面接                                                                                   | からご連絡(電話もしくはメール)をさせていただきます。なお、面接指導受診費用は全額会社負担となりますので<br>備人の費用負担はありません。                                                                                         |
| 指導を申し込みます。」を選択された場合、ストレスチェック実施期間終了後に医師の面<br>接指導受診の日時等について個別に担当者からご連絡(電話もしくはメール)をさせてい<br>ためまます。少なた時をください。たち、早時に満足いのでのようになったいたす。              | 3)その他通信欄<br>何かございましたらご記述願います。                                                                                                    |
| たたさます。少々お行ちくたさい。なお、面扱指導受診費用は全額会社負担となります<br>ので個人の費用負担はありません。                                                                                 | Law e e A. de este a endremita, de 1.9                                                                                                    |
| ♥セルフケアに心がけましょう 心の健康を描述するためにはおりつかでがすがっす。目生が発生がすることであり、                                                                                       |                                                                                                    |
| 働く人のメンタルヘルスポータルサイト~にセルフケア学習コーナーがありますのでごわ用ください。→ http://kokoro.mhlw.go.jp/e-learning/selfcare/                                               | C 戻る<br>次へ C                                                                                                    |
| ■お問合せ                                                                                                    |                                                                                                    |
| ストレスチェック実施事務担当まで                                                                                                    | 株式会社 Ds'sメンタルヘルス・ラボ<br>株式会社 日本コンサルタントグループ                                                                                                    |
| EN SECTION SECTION                                                                                                    | © 2016 Nippon Consultants Group Inc. All rights reserved.                                                                                                    |

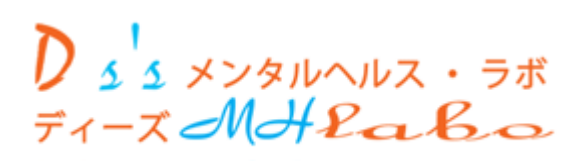

日本コンサルタントワッレーフ。

Ver.20160511